## Comment créer un compte et faire une demande "Coup de pouce énergie" ?

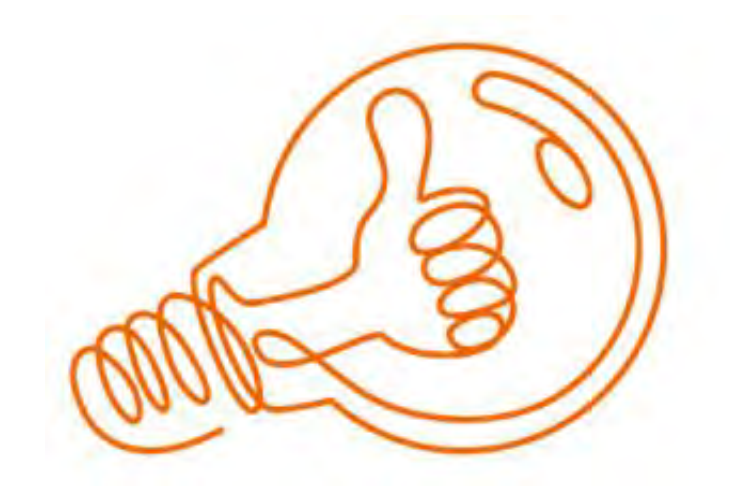

1

## Aller sur le site "eureennormandie":

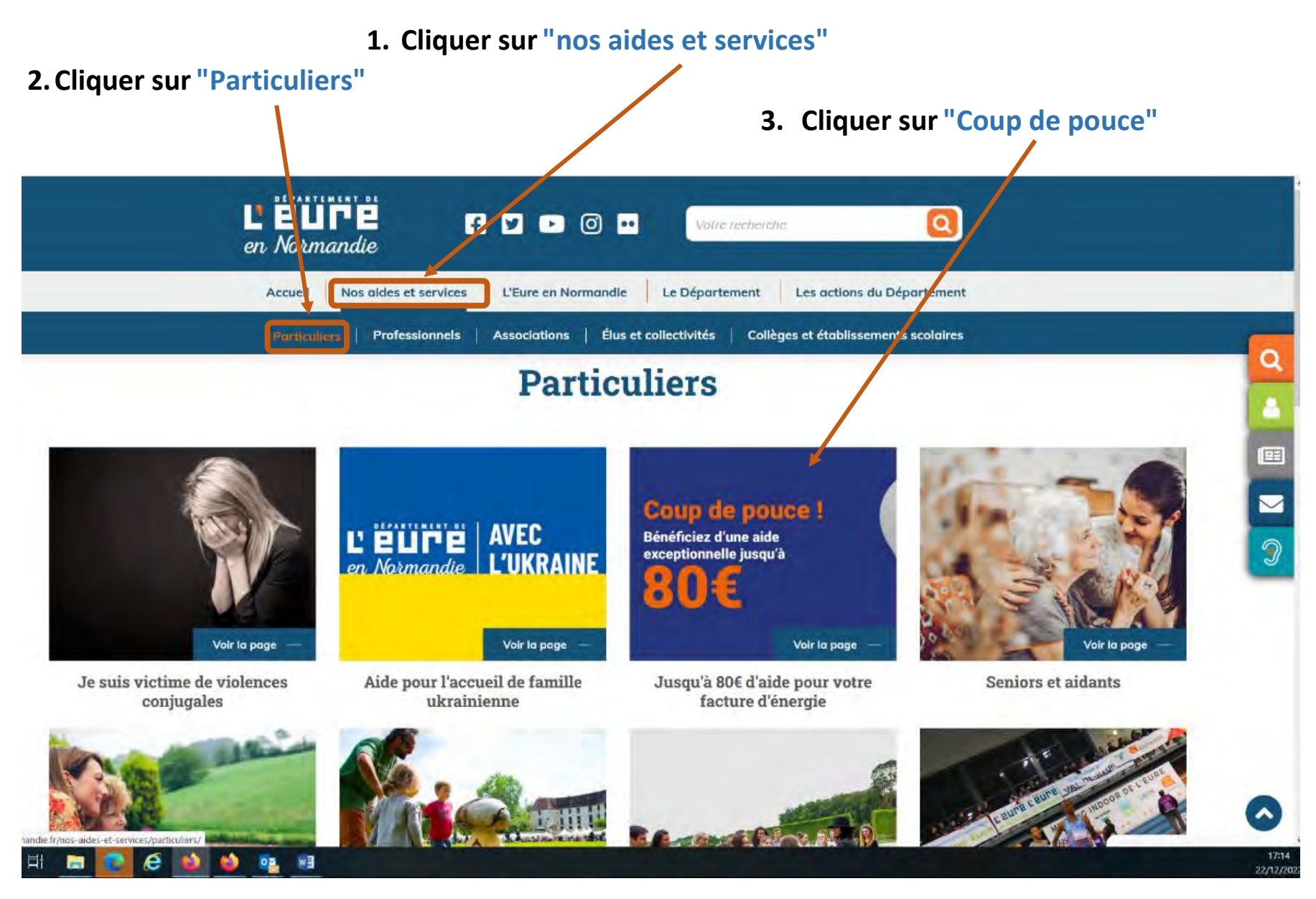

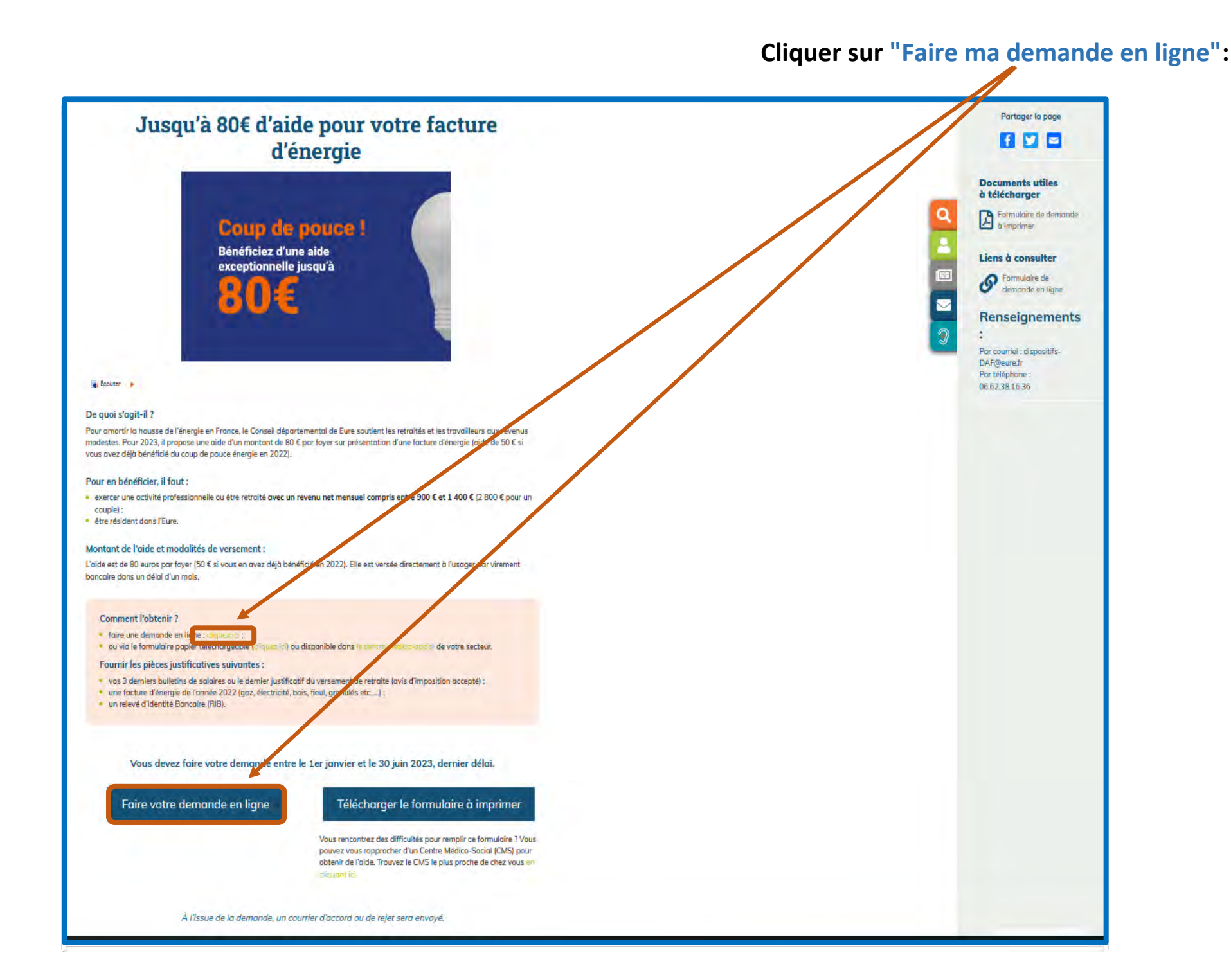

 Si vous avez déjà un compte, entrer votre "identifiant" et votre "mot de passe" puis cliquer sur "OK" et passer directement à la page 8.

• Si vous n'avez pas de compte, cliquer sur "Créer un compte":

Attention pour créer un compte, il est nécessaire d'avoir une adresse mail valide.

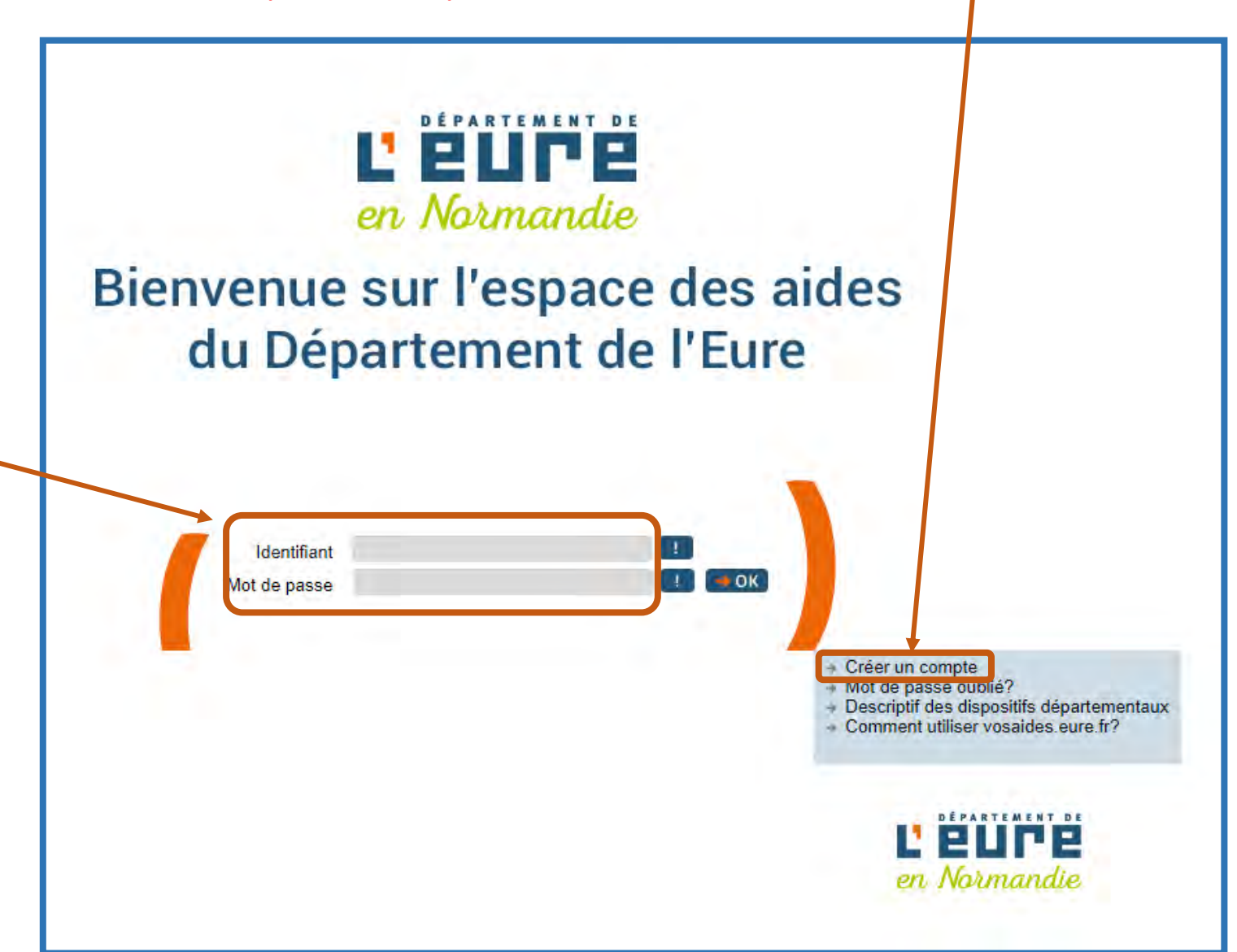

Pour créer votre compte, merci de compléter les étapes suivantes :

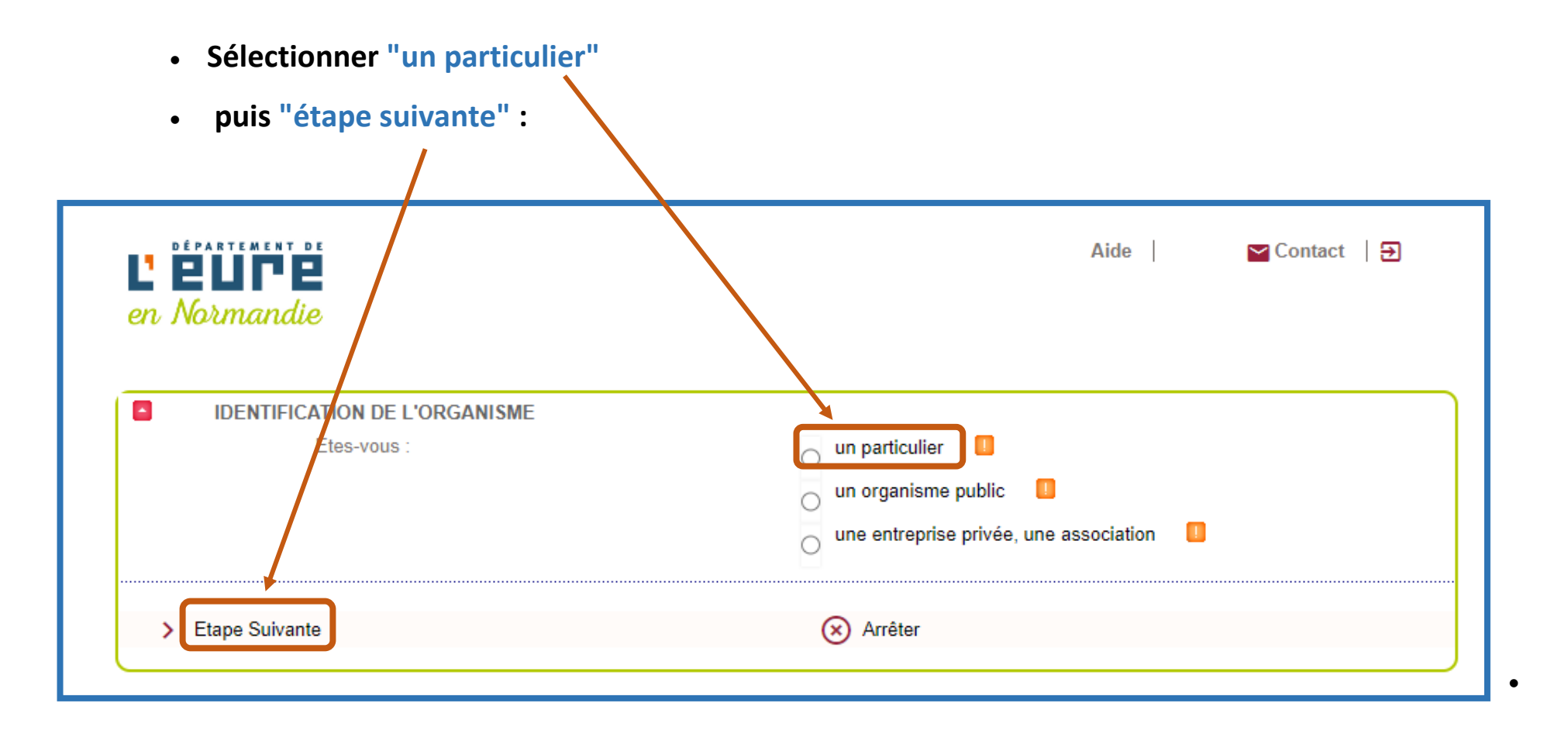

• Compléter les informations demandées puis cliquer sur "valider" :

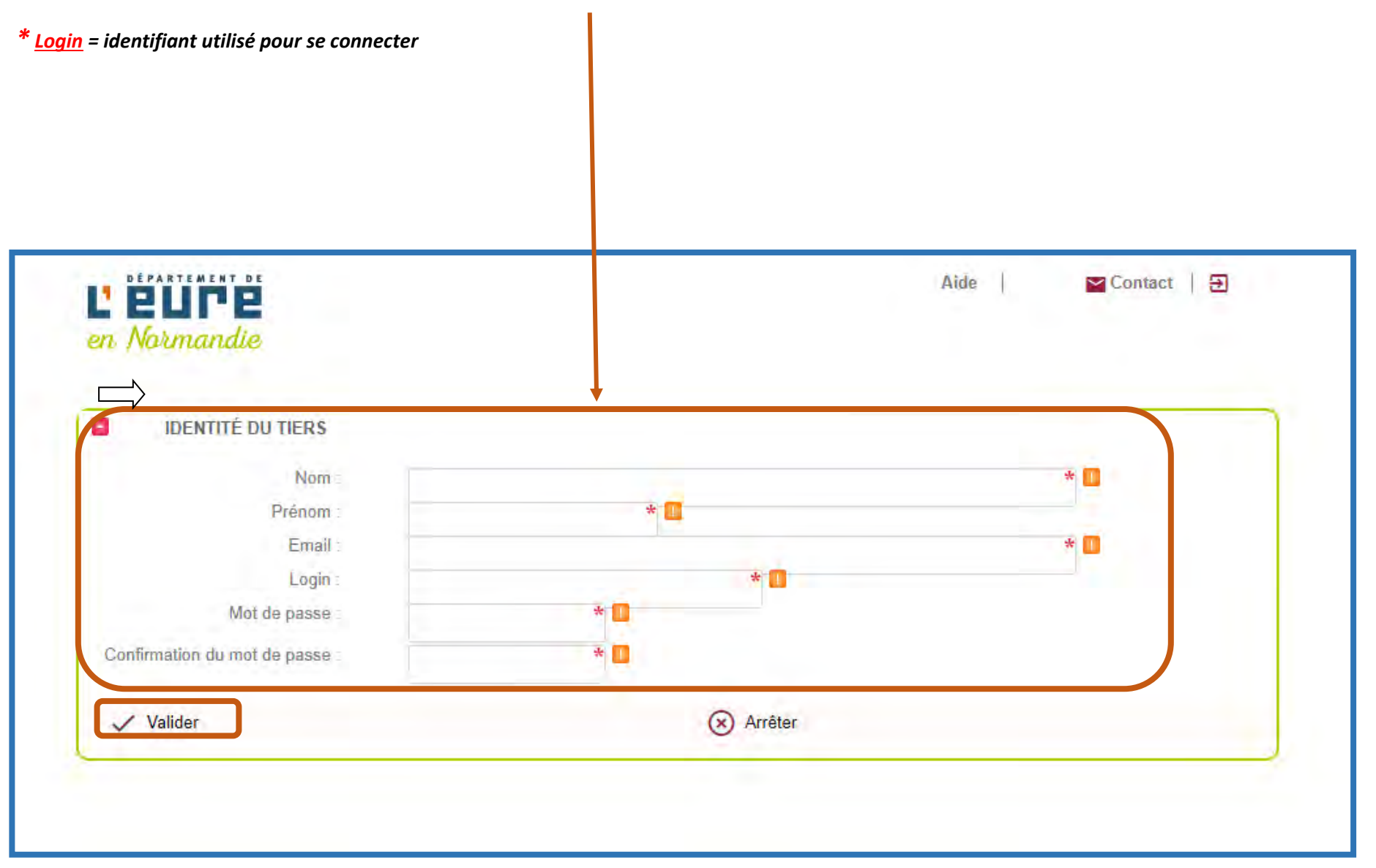

Votre compte est maintenant créé, pour commencer votre demande cliquer sur "Retour" :

| L' PLI PPP                                                                                 | Aide   🔤 Contact   🗲 |
|--------------------------------------------------------------------------------------------|----------------------|
| en Normandie                                                                               |                      |
| INSCRIPTION ENREGISTRÉE                                                                    |                      |
| Votre inscription a bien été prise en compte.<br>Vous pouvez dès à présent vous connecter. |                      |
|                                                                                            | Retour               |

└──〉 Vous recevez par mail la confirmation que votre compte est créé :

De : <u>no-reply@eure.fr</u> <<u>no-reply@eure.fr</u>> Envoyé : lundi 17 janvier 2022 11:49 À : DISPOSITIFS-DAF <<u>dispositifs-daf@eure.fr</u>> Objet : Confirmation création de compte

Madame, Monsieur

Nous vous confirmons que votre compte d'accès à la plateforme des aides du Département de l'Eure a bien été créé.

Pour rappel, vos informations de connexion sont les suivantes: Login : dispositif-daf Mot de passe : Coupdepouce1

Le Département de l'EURE

 Vous arrivez sur l'espace des aides du Département de l'Eure, vous devez saisir "votre identifiant" et "votre mot de passe" puis cliquer sur "ok" :

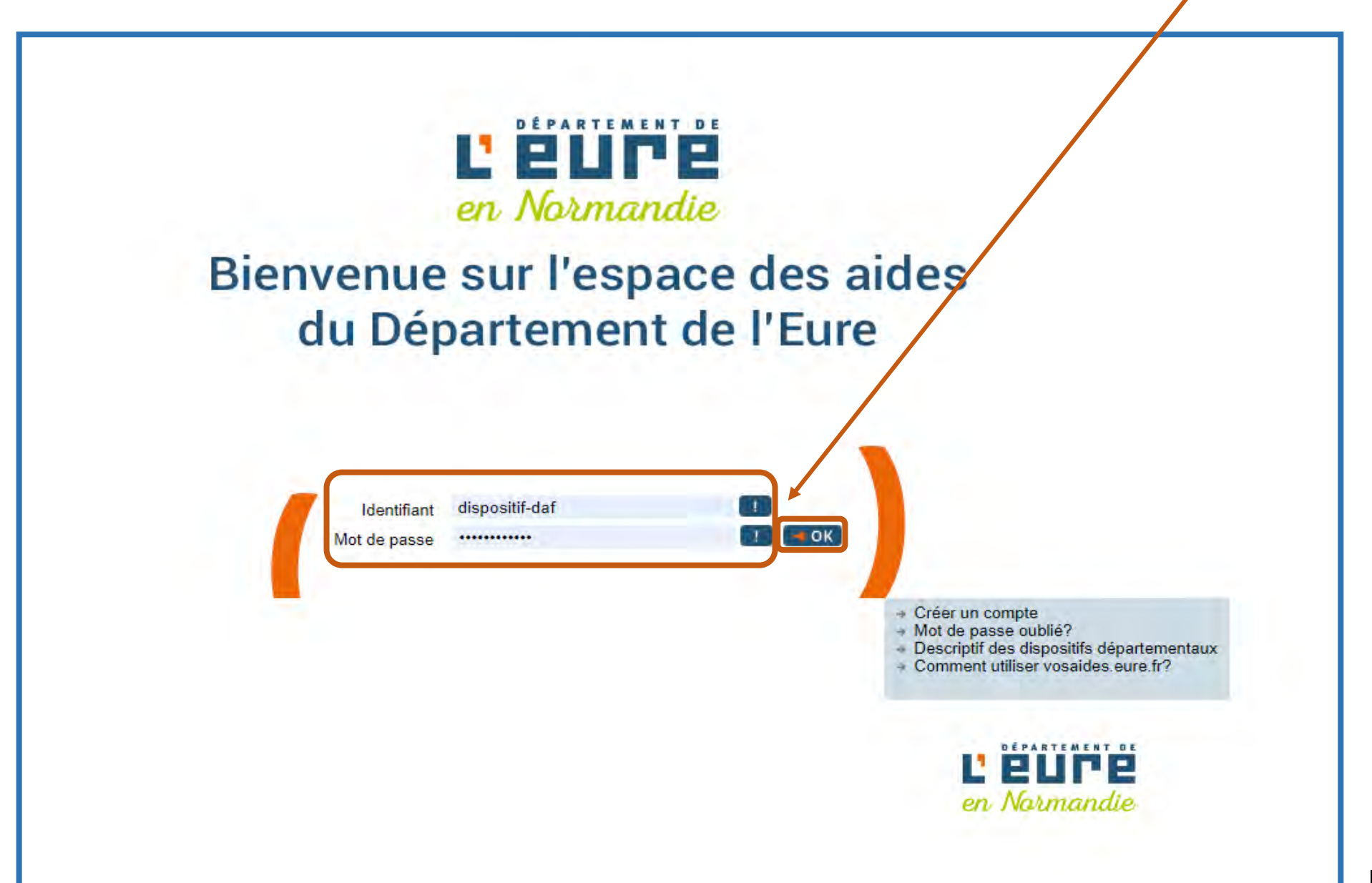

- 🗠 Contact | 🔁 Aide en Normandie ACCUEIL Mon Profil Nom : DISPOSITIES Prenom : DAF Email: dispositifs daf@eure.fr VOS DEMANDES DE SUBVENTION Demandes de subvention > De nandes dont nous sommes partenaires Aucune demande de subvention lest actuellement liée à votre compte. + Créer une nouvelle demande de subvention Affiner la recherche C Actualiser Statut Date de dépôt Montant demandé Type Numéro Objet Action
- Cliquer sur "Créer une nouvelle demande de subvention" :

• Dans l'onglet "type de demande", sélectionner "Coup de pouce énergie" :

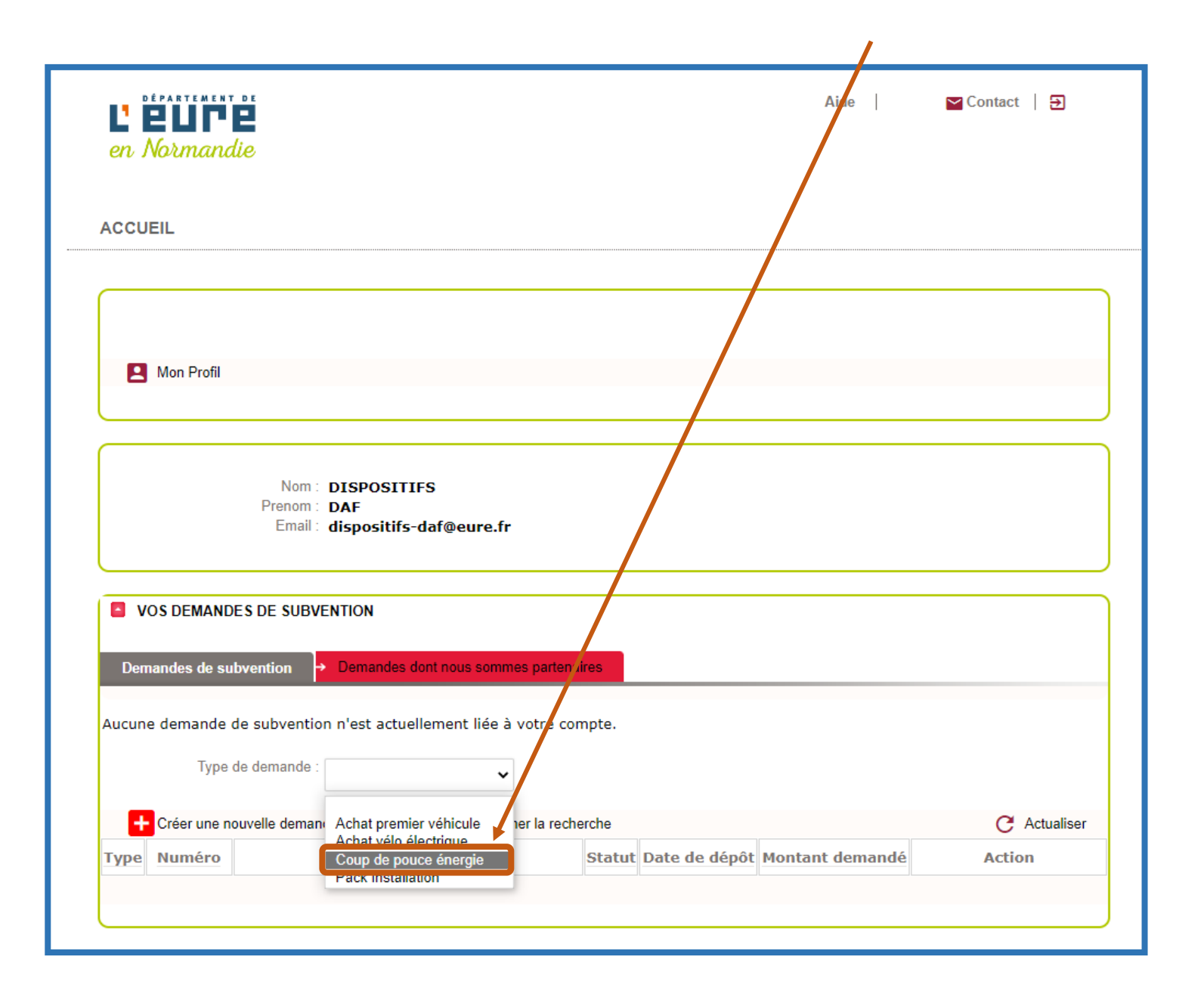

|              | ENT DE                  |                       |                 |                 | Aide            | 🔁 Contact 📔 Đ |
|--------------|-------------------------|-----------------------|-----------------|-----------------|-----------------|---------------|
| en Norma     | ndie                    |                       |                 |                 |                 |               |
|              |                         |                       |                 |                 |                 |               |
| ACCUEIL      |                         |                       |                 |                 |                 |               |
|              |                         |                       |                 |                 |                 |               |
|              |                         |                       |                 |                 |                 |               |
|              |                         |                       |                 |                 |                 |               |
| 📕 Mon Pro    | fil                     |                       |                 |                 |                 |               |
|              |                         |                       |                 |                 |                 |               |
|              |                         |                       |                 |                 |                 |               |
|              | Nom : DISE              | POSITIFS              |                 |                 |                 |               |
|              | Email: dispe            | ositifs-daf@eure.fr   |                 |                 |                 |               |
|              |                         |                       | \               |                 |                 |               |
| VOS DEMA     | NDES DE SUBVENTIO       | N                     | <b>1</b>        |                 |                 |               |
|              |                         |                       |                 |                 |                 |               |
| Demandes de  | subvention              | nandes dont nous somm | es pa tenaires  |                 |                 |               |
| Aucune deman | de de subvention n'es   | t actuellement liée à | votre compte.   |                 |                 |               |
| Tv           | pe de demande :         | - de annue (annue)    |                 |                 |                 |               |
| ,            | Cou                     | p de pouce energie 🗸  | ( Malidan       | ו               |                 |               |
|              |                         |                       | Valider         | J               |                 |               |
| + Créer un   | e nouvelle demande de s | subvention 🗸 Affir    | er la recherche |                 |                 | C Actualiser  |
|              |                         | Objet                 | Ctatu           | t Dato do dónôt | Montant demandé | Action        |

• La page de présentation du dispositif s'affiche, cliquer sur "continuer" :

| <ul> <li>Decision of a signification of the series of the series of the</li></ul> |                                                                                                    | /       |
|----------------------------------------------------------------------------------------------------|----------------------------------------------------------------------------------------------------|---------|
| Pour amontin la hausse de fénergie en France, le Conseil départemental de Eure soutient les retraités et les travailleurs aux revenus modest s. II propose une aide d'un montant<br>de 80 € par foyer sur présentation d'une facture d'énergie (aide de 50 € si vous avez déjà bénéficié du coup de pouce énergie en 2022)<br><b>Pour en bénéficier, if faut :</b><br>• Exercer une activité professionnelle ou être retraité <b>avec un revenu net mensuel compris entre 900 € et 1 400 € 2 800 € pour un couple</b> )<br>• Etre résident dans l'Eure<br><b>Montant de l'aide et modalités de versement :</b><br>L'aide est de 80 eures maximum par foyer (50 € si vous en avez déjà bénéficié en 2022).<br>Elle est versée directement à l'usager par virement bancaire dans un délai d'un mois.<br><b>Comment l'obtent ?</b><br>• Jaire une demande en ligne via le formulaire ci-dessous (bouton Continue)<br>• ou via le formulaire papier téléchargeable <u>ic_io</u> ou disponible dans le centre médico-social de votre secteur<br>• Journir les pièces justificatives suivantes :<br>• Ous 3 demiers builleins de salaires ou le demier justificatif du versement de retraite (avis d'imposition accepté)<br>• Un relevé d'Identité Bancaire (RIE)<br>A l'issue de la demande, un courrier d'accord ou de rejet sera envoyé.<br><b>Reseignements et informations complémentaires</b><br><b>Par tellephone :</b> 66.52.38.16.38<br><b>S' vous étes sane emploi ou s' l'ensemble de voorsesources (prestations et allocations comprises) sont inférieures à 1 011 € par mois et par personne, vous étes peut-être<br/>digible à une aide énergie de Londe Solidarite fabitat (voi lien FSH aur le aite auregenzamandia.fr.).</b>                                                                                                    | De quoi s'agit-il ?                                                                                                    |         |
| Vot all minute in masse de reinsige entri faite, le content departemente de Cuite soutent les instanteus sur retents intoer entries de la minute an de 80 € par foyer sur présentation d'une facture d'énergie (aide de 50 € si vous avez déjà bénéficié du coup de pouce énergie en 2022) Pour en bénéficier, il faut : <ul> <li>Exercer une activité professionnelle ou être retraité avec un revenu net mensuel compris entre 900 € et 1 400 € /2 800 € pour un couple)</li> <li>Etre résident dans l'Eure</li> </ul> Montant de l'aide et modalités de versement : L'uné de si de 80 euros maximum par foyer (60 € si vous en avez déjà bénéficié en 2022). Elle est versée directement à l'usager par virement bancaire dans un délai d'un mois. Comment l'obtenir ? <ul> <li>Paire une demande en ligne via le formulaire ci-dessous (bouton Continuer)</li> <li>ou via le formulaire papier téléchargeable <u>isi</u> ou disponible dans le centre médico-social de votre secteur Fourir les pièces justificaties suivantes : <ul> <li>Vos 3 demiers bulletins de salaires ou le deminé (RIB)</li> </ul> À l'issue de la demande, un courrier d'accord ou de rejet sera envoyé. Renseignements et informations complémentaires Par téléphone : 06.62.38.16.36 Si vous éles sane emploi ou si l'Ensemble de voorsesources (prestations et allocations comprisee) sont inférieures à 1 011 € par mois et par personne, vous éles peut-être déjuble à une ade énergie du Fonds Schlanté tabitat (voir lien FSH aur le site genergemantmation f). Detour</li></ul>                                                                                                    | Pour amortir la bausse de l'énergie en France. la Conseil départemental de Eure soutient les retraités et les travailleurs aux revenus modestes. Il propose une aide d''un | montant |
| Pour en bénéficier, il faut :<br>• Exercer une activité professionnelle ou être retraité avec un revenu net mensuel compris entre 900 € et 1 400 € 2 800 € pour un couple)<br>• Etre résident dans l'Eure<br>Montant de l'aide et modalités de versement :<br>L'aide est de 80 euros maximum par foyer (50 € si vous en avez déjà bénéficié en 2022).<br>Elle est versée directement à l'usager par vierment bancaire dans un délai d'un mois.<br>Comment l'Obtent ?<br>• L'aire une demande en ligne via le formulaire ci-dessous (bouton Continuer)<br>• ou via la formulaire papier téléchargeable [c] ou disponible dans le centre médico-social de votre secteur<br>• Fourir les pièces justificatives suivantes :<br>• Vos 3 demiers bulletins de salaires ou le demier justificatif du versement de retraite (avis d'imposition accepté)<br>• Une facture d'énergie de l'année 2022 (gaz, électricité, bois, fignt granulés etc)<br>• Un relevé d'Identité Bancaire (RIB)<br>À l'assue de la demande, un courrier d'accord ou de rejet sera envoyé.<br>Renseignements et informations complémentaires<br>Par téléphore : 06.62.38.16.36<br>S' vous des sans emploi ou si l'énsemble de vousessources (prestations et allocations comprises) sont inférieures à 1 011 € par mois et par personne, vous êtes peut-être<br>digible à une aidre énergie du Fonds Solidantis Lebitat (voir lien FSH sur le aite <u>eureennormandie (r)</u> .                                                                                                    | de 80 € par foyer sur présentation d'une facture d'énergie (aide de 50 € si vous avez déjà bénéficié du coup de pouce énergie en 2022).                                    | montant |
| <ul> <li>Exercer une activité professionnelle ou être retraité avec un revenu net mensuel compris entre 900 € et 1 400 €/2 800 € pour un couple)</li> <li>Etre résident dans l'Eure</li> <li>Montant de l'aide et modalités de versement : <ul> <li>L'aide est de 80 euros maximum par foyer (50 € si vous en avez déjà bénéficié en 2022).</li> <li>Elle est versée directement à l'usager par virement bancaire dans un délai d'un mois.</li> </ul> </li> <li>Comment l'obtenir ? <ul> <li>Faire une demande en ligne via le formulaire ci-dessous (bouton Continuer)</li> <li>ou via le formulaire paire téléchargeable (<u>ci</u>) ou disponible dans le centre médico-social de votre secteur</li> <li>Fourni les pièces justificatives suivantes : <ul> <li>Vos 3 demiers builtetins de salaires ou le demier justificatif du versement de retraite (avis d'imposition accepté)</li> <li>Une facture d'energie de l'année 2022 (gaz, électricité, bois, find, granulés etc)</li> <li>Un relevé d'Identité Bancaire (RIB)</li> </ul> </li> <li>À l'issue de la demande, un courrier d'accord ou de rejet sera envoyé.</li> <li>Renseignements et informations complémentaires</li> <li>Par courriel : Dispositifs-DAF@eure.fr.</li> <li>Par téléphone : 06.52.38.16.36</li> </ul> </li> <li>Si vous êles sans emploi ou ai l'ensemble de vou essources (prestations et allocations comprises) sont inférieures à 1 011 € par mois et par personne, vous êles peut-être éligible à une aide énergie du Fonds Solidarité riabitat (voir lien FSH sur le site <u>eureennormandie fr</u>).</li> </ul>                                                                                                    | Pour en bénéficier, il faut :                                                                                                    |         |
| <ul> <li>Etre résident dans l'Eure</li> <li>Montant de l'alde et modalités de versement : L'aide est de 80 euros maximum par foyer (50 € si vous en avez déjà bénéficié en 2022). Elle est versée directement à l'usager par virement bancaire dans un délai d'un mois. </li> <li>Comment l'obtenir ? <ul> <li>est versée directement à l'usager par virement bancaire dans un délai d'un mois.</li> </ul> </li> <li>Comment l'obtenir ? <ul> <li>est versée directement à l'usager par virement bancaire dans un délai d'un mois.</li> </ul> </li> <li>Comment l'obtenir ? <ul> <li>est versée directement à l'usager par virement bancaire dans un délai d'un mois.</li> </ul> </li> <li>Comment l'obtenir ? <ul> <li>est versée directement à l'usager par virement bancaire dans un délai d'un mois.</li> </ul> </li> <li>Comment l'obtenir ? <ul> <li>est versée directement à l'usager par virement bancaire dens un délai d'un mois.</li> </ul> </li> <li>Comment l'obtenir ? <ul> <li>est versée directement à l'usager par virement bancaire dans un délai d'un mois.</li> </ul> </li> <li>Comment l'obtenir ? <ul> <li>est versée directement à l'usager par virement bancaire dens un délai d'un mois.</li> </ul> </li> <li>Comment de demande en ligne via le formulaire ci-dessous (bouton Continuer) <ul> <li>est versée directement de resemble de vois est demain justificatif du versement de retraite (avis d'imposition accepté)</li> <li>use facts de fannée 2022 (gaz, électricité, bois, fau, granulés etc)</li> <li>Un relevé d'Identité Bancaire (RIB)</li> </ul> </li> <li>À l'issue de la demande, un courrier d'accord ou de rejet sera envoyé.</li> </ul> <li>Renseignements et informations complémentaires <ul> <li>Par courriel : Dispositifs-DAF@eure.fr</li> <li>Par téléphone : 06.52.38.16.36</li> </ul> </li> <li>Si vous êtes sans emploi ou si l'ensemble de vois essources (prestations et allocations comprises) sont inférieures à 1 011 € par mois et par personne, vous êtes peut-être éligible à une aide énergie du Fonds Solidante flabitat (voir lien</li>                               | <ul> <li>Exercer une activité professionnelle ou être retraité avec un revenu net mensuel compris entre 900 € et 1 400 € 2 800 € pour un couple)</li> </ul>                |         |
| <ul> <li>Montant de l'aide et modalités de versement :</li> <li>L'aide est de 80 euros maximum par foyer (50 € si vous en avez déjà bénéficié en 2022).</li> <li>Elle est versée directement à l'usager par virement bancaire dans un délai d'un mois.</li> <li>Comment l'Obtenir ? <ul> <li>ear e demande en ligne via le formulaire ci-dessous (bouton Continuer)</li> <li>ou via le formulaire papier téléchargeable [c], ou disponible dans le centre médico-social de votre secteur</li> <li>Fournir les pièces justificatives suivantes : <ul> <li>Vos 3 demiers bulletins de salaires ou le demier justificatif du versement de retraite (avis d'imposition accepté)</li> <li>Une facture d'énergie de l'année 2022 (gaz, électricité, bois, four, granulés etc)</li> <li>Un relevé d'identité Bancaire (RB)</li> </ul> </li> <li>À l'issue de la demande, un courrier d'accord ou de rejet sera envoyé.</li> <li>Renseignements et informations complémentaires</li> <li>Par courriel : Dispositifs-DAF@eure.fr</li> <li>Par téléphone : 06.52.38.16.36</li> </ul> </li> <li>Si vous êfes sans emploi ou si l'ensemble de voor sessources (prestations et allocations comprises) sont inférieures à 1 011 € par mois et par personne, vous êtes peut-être éligible à une aide énergie du Fonde. Solidanté riabitat (voir lien FSH aur le site <u>eureennormandie fr</u>).</li> </ul>                                                                                                    | Etre résident dans l'Eure                                                                                                    |         |
| Montant de l'aide et modalités de versement :<br>L'aide est de 80 euros maximum par foyer (50 € si vous en avez déjà béréficié en 2022).<br>Elle est versée directement à l'usager par virement bancaire dans un délai d'un mois.<br><b>Comment l'obtenir ?</b><br>• Gaire une demande en ligne via le formulaire ci-dessous (bouton Continuer)<br>• ou via le formulaire papier téléchargeable <u>ici</u> ou disponible dans le centre médico-social de votre secteur<br>• Fourni les pièces justificatives suivantes :<br>• Vos 3 demiers bulletins de salaires ou le demier justificatif du versement de retraite (avis d'imposition accepté)<br>• Une facture d'énergie de l'année 2022 (gaz, électricité, bois, fiort, granulés etc)<br>• Un relevé d'Identité Bancaire (RIB)<br>À l'issue de la demande, un courrier d'accord ou de rejet sera envoyé.<br>Renseignements et informations complémentaires<br>Par courriel : Dispositifs-DAF@eure.fr<br>Par téléphone : 06.62.38.16.36<br>Si vous êtes sans emploi ou si l'ensemble de voersesources (prestations et allocations comprises) sont inférieures à 1 011 € par mois et par personne, vous êtes peut-être<br>éligible à une aide énergie du Fonds Solidarité riebitat (voir lien FSH sur le site <u>eureennormandie fr</u> ).                                                                                                    |                                                                                                    |         |
| <ul> <li>Lidade est de 80 euros maximum par foyer (50 € si vous en avez déjà bénéficié en 2022).</li> <li>Elle est versée directement à l'usager par virement bancaire dans un délai d'un mois.</li> <li>Comment l'obtenir ? <ul> <li>Faire une demande en ligne via le formulaire ci-dessous (bouton Continuer)</li> <li>ou via le formulaire papier téléchargeable [c]ou disponible dans le centre médico-social de votre secteur</li> <li>Fournir les pièces justificatives suivantes : <ul> <li>Vos 3 demiers bulletins de salaires ou le demier justificatif du versement de retraite (avis d'imposition accepté)</li> <li>Une facture d'énergie de l'année 2022 (gaz, électricité, bois, fiou, granulés etc)</li> <li>Un relevé d'Identité Bancaire (RIB)</li> </ul> </li> <li>À l'issue de la demande, un courrier d'accord ou de rejet sera envoyé.</li> </ul> </li> <li>Renseignements et informations complémentaires Par courriel : Dispositifs-DAF@eure.fr Par téléphone : 06.62.38.16.36 Si vous êtes sans emploi ou si l'ensemble de vossessources (prestations et allocations comprises) sont inférieures à 1 011 € par mois et par personne, vous êtes peut-être éligible à une aide énergie du Fonds Solidantis flabitat (voir lien FSH sur le site <u>eureennormandie fr.</u>).</li></ul>                                                                                                    | Montant de l'aide et modalités de versement :                                                                                                    |         |
| Elle est versée directement à l'usager par virement bancaire dans un délai d'un mois.  Comment l'obtenir ?  • Faire une demande en ligne via le formulaire ci-dessous (bouton Continuer)  • ou via le formulaire papier téléchargeable <u>ici</u> ou disponible dans le centre médico-social de votre secteur  • Fournir les pièces justificatives suivantes :  • Vos 3 demiers bulletins de salaires ou le demier justificatif du versement de retraite (avis d'imposition accepté)  • Une facture d'énergie de l'année 2022 (gaz., électricité, bois, fiou, granulés etc)  • Un relevé d'Identité Bancaire (RIB)  À l'issue de la demande, un courrier d'accord ou de rejet sera envoyé.  Renseignements et informations complémentaires Par courriel : Dispositifs-DAF@eure.fr Par téléphone : 06.62.38.16.36  Si vous êtes sans emploi ou si l'ensemble de vou essources (prestations et allocations comprises) sont inférieures à 1 011 € par mois et par personne, vous êtes peut-être éligible à une aide énergie du Fonds Solidarité rfabitat (voir lien FSH sur le site <u>eureennormandie fr</u> ).                                                                                                    | L'aide est de 80 euros maximum par fover (50 € si vous en avez déià bénéficié en 2022).                                                                                    |         |
| Comment l'Obtenir ? <ul> <li>Paire une demande en ligne via le formulaire ci-dessous (bouton Continuer)</li> <li>ou via le formulaire papier téléchargeable <u>ici</u> ou disponible dans le centre médico-social de votre secteur</li> <li>Fournir les pièces justificatives suivantes : <ul> <li>Vos 3 demiers bulletins de salaires ou le demier justificatif du versement de retraite (avis d'imposition accepté)</li> <li>Une facture d'énergie de l'année 2022 (gaz, électricité, bois, figul, granulés etc)</li> <li>Un relevé d'Identité Bancaire (RIB)</li> </ul> </li> <li>À l'issue de la demande, un courrier d'accord ou de rejet sera envoyé.</li> <li>Renseignements et informations complémentaires Par courriel : Dispositifs-DAF@eure.fr Par téléphone : 06.62.38.16.36</li> <li>Si vous êtes sans emploi ou si l'ensemble de vooressources (prestations et allocations comprises) sont inférieures à 1 011 € par mois et par personne, vous êtes peut-être éligible à une aide énergie du Fonds Solidarité rfabitat (voir lien FSH sur le site <u>eureennormandie fr</u>).</li> </ul>                                                                                                    | Elle est versée directement à l'usager par virement bancaire dans un délai d'un mois.                                                                                      |         |
| Comment l'obtenir ?  • Faire une demande en ligne via le formulaire ci-dessous (bouton Continuer) • ou via le formulaire papier téléchargeable <u>ici</u> ou disponible dans le centre médico-sostal de votre secteur • Fournir les pièces justificatives suivantes : • Vos 3 demiers bulletins de salaires ou le demier justificatif du versement de retraite (avis d'imposition accepté) • Une facture d'energie de l'année 2022 (gaz, électricité, bois, fior, granulés etc) • Un relevé d'Identité Bancaire (RIB) À l'issue de la demande, un courrier d'accord ou de rejet sera envoyé. Renseignements et informations complémentaires Par courriel : Dispositifs-DAF@eure.fr Par téléphone : 06.62.38.16.36 Si vous êtes sans emploi ou si l'ensemble de vos ressources (prestations et allocations comprises) sont inférieures à 1 011 € par mois et par personne, vous êtes peut-être éligible à une aide énergie du Fonds Solidanté Habitat (voir lien FSH sur le site <u>eurreennormandie fr</u> ).                                                                                                    |                                                                                                    |         |
| <ul> <li>Faire une demande en ligne via le formulaire ci-dessous (bouton Continuer)</li> <li>ou via le formulaire papier téléchargeable <u>ici</u> ou disponible dans le centre médico-social de votre secteur</li> <li>Fournir les pièces justificatives suivantes : <ul> <li>Vos 3 derniers bulletins de salaires ou le dernier justificatif du versement de retraite (avis d'imposition accepté)</li> <li>Une facture d'énergie de l'année 2022 (gaz, électricité, bois, fign, granulés etc)</li> <li>Un relevé d'Identité Bancaire (RIB)</li> </ul> </li> <li>À l'issue de la demande, un courrier d'accord ou de rejet sera envoyé.</li> </ul> Renseignements et informations complémentaires Par courriel : Dispositifis-DAF@eure.fr Par téléphone : 06.62.38.16.36 Si vous êtes sans emploi ou si l'ensemble de voor essources (prestations et allocations comprises) sont inférieures à 1 011 € par mois et par personne, vous êtes peut-être éligible à une aide énergie du Fonds Solidarité Habitat (voir lien FSH sur le site <u>eureennormandie fr</u> ).                                                                                                    | Comment l'obtenir ?                                                                                                    |         |
| <ul> <li>• ou via le formulaire papier téléchargeable <u>ici</u> ou disponible dans le centre médico-social de votre secteur</li> <li>• Fournir les pièces justificatives suivantes : <ul> <li>• Vos 3 derniers bulletins de salaires ou le dernier justificatif du versement de retraite (avis d'imposition accepté)</li> <li>• Une facture d'énergie de l'année 2022 (gaz, électricité, bois, fiort, granulés etc)</li> <li>• Un relevé d'Identité Bancaire (RIB)</li> </ul> </li> <li>À l'issue de la demande, un courrier d'accord ou de rejet sera envoyé.</li> <li>Renseignements et informations complémentaires <ul> <li>Par courriel : Dispositifs-DAF@eure.fr</li> <li>Par téléphone : 06.62.38.16.36</li> </ul> </li> <li>Si vous êtes sans emploi ou si l'ensemble de vos essources (prestations et allocations comprises) sont inférieures à 1 011 € par mois et par personne, vous êtes peut-être éligible à une aide énergie du Fonds Solidarité rlabitat (voir lien FSH sur le site <u>eureennormandie fr</u>).</li> </ul>                                                                                                    | Faire une demande en ligne via le formulaire ci-dessous (bouton Continuer)                                                                                                 |         |
| <ul> <li>Fournir les pièces justificatives suivantes :         <ul> <li>Vos 3 derniers bulletins de salaires ou le dernier justificatif du versement de retraite (avis d'imposition accepté)</li> <li>Une facture d'énergie de l'année 2022 (gaz, électricité, bois, fiour, granulés etc)</li> <li>Un relevé d'Identité Bancaire (RIB)</li> </ul> </li> <li>À l'issue de la demande, un courrier d'accord ou de rejet sera envoyé.</li> <li>Renseignements et informations complémentaires         <ul> <li>Par courriel : Dispositifs-DAF@eure.fr</li> <li>Par téléphone : 06.62.38.16.36</li> <li>Si vous êtes sans emploi ou si l'ensemble de vos essources (prestations et allocations comprises) sont inférieures à 1 011 € par mois et par personne, vous êtes peut-être éligible à une aide énergie du Fonds Solidarité rfabitat (voir lien FSH sur le site <u>eureennormandie.fr</u>).</li> </ul></li></ul>                                                                                                    | ou via le formulaire papier téléchargeable ici ou disponible dans le centre médico-social de votre secteur                                                                 |         |
| <ul> <li>Vos 3 demiers bulletins de salaires ou le demier justificatif du versement de retraite (avis d'imposition accepté)</li> <li>Une facture d'énergie de l'année 2022 (gaz, électricité, bois, fiour, granulés etc)</li> <li>Un relevé d'Identité Bancaire (RIB)</li> <li>À l'issue de la demande, un courrier d'accord ou de rejet sera envoyé.</li> <li>Renseignements et informations complémentaires</li> <li>Par courriel : Dispositifs-DAF@eure.fr</li> <li>Par téléphone : 06.62.38.16.36</li> <li>Si vous êtes sans emploi ou si l'ensemble de vos ressources (prestations et allocations comprises) sont inférieures à 1 011 € par mois et par personne, vous êtes peut-être éligible à une aide énergie du Fonds Solidarité flabitat (voir lien FSH sur le site <u>eureennormandie fr</u>).</li> </ul>                                                                                                    | Fournir les pièces justificatives suivantes :                                                                                                    |         |
| <ul> <li>Une facture d'énergie de l'année 2022 (gaz, électricité, bois, fiour, granulés etc)</li> <li>Un relevé d'Identité Bancaire (RIB)</li> <li>À l'issue de la demande, un courrier d'accord ou de rejet sera envoyé.</li> <li>Renseignements et informations complémentaires</li> <li>Par courriel : Dispositifs-DAF@eure.fr</li> <li>Par téléphone : 06.62.38.16.36</li> <li>Si vous êtes sans emploi ou si l'ensemble de vos ressources (prestations et allocations comprises) sont inférieures à 1 011 € par mois et par personne, vous êtes peut-être éligible à une aide énergie du Fonds Solidarité flabitat (voir lien FSH sur le site <u>eureennormandie fr</u>).</li> </ul>                                                                                                    | <ul> <li>Vos 3 derniers bulletins de salaires ou le dernier justificatif du versement de retraite (avis d'imposition accepté)</li> </ul>                                   |         |
| On relevé d'Identité Bancaire (RIB)  À l'issue de la demande, un courrier d'accord ou de rejet sera envoyé.  Renseignements et informations complémentaires Par courriel : Dispositifs-DAF@eure.fr Par téléphone : 06.62.38.16.36  Si vous êtes sans emploi ou si l'ensemble de vos ressources (prestations et allocations comprises) sont inférieures à 1 011 € par mois et par personne, vous êtes peut-être éligible à une aide énergie du Fonds Solidarité Habitat (voir lien FSH sur le site <u>eureennormandie.fr</u> ).                                                                                                    | <ul> <li>Une facture d'énergie de l'année 2022 (gaz, électricité, bois, figur, granulés etc)</li> </ul>                                                                    |         |
| À l'issue de la demande, un courrier d'accord ou de rejet sera envoyé.<br>Renseignements et informations complémentaires<br>Par courriel : Dispositifs-DAF@eure.fr<br>Par téléphone : 06.62.38.16.36<br>Si vous êtes sans emploi ou si l'ensemble de vos ressources (prestations et allocations comprises) sont inférieures à 1 011 € par mois et par personne, vous êtes peut-être<br>éligible à une aide énergie du Fonds Solidarité Habitat (voir lien FSH sur le site <u>eureennormandie.fr</u> ).                                                                                                    | ◦ Un relevé d'Identité Bancaire (RIB)                                                                                                    |         |
| À l'issue de la demande, un courrier d'accord ou de rejet sera envoyé.<br>Renseignements et informations complémentaires<br>Par courriel : Dispositifs-DAF@eure.fr<br>Par téléphone : 06.62.38.16.36<br>Si vous êtes sans emploi ou si l'ensemble de vos ressources (prestations et allocations comprises) sont inférieures à 1 011 € par mois et par personne, vous êtes peut-être<br>éligible à une aide énergie du Fonds Solidarité rtabitat (voir lien FSH sur le site <u>eureennormandie.fr</u> ).                                                                                                    |                                                                                                    |         |
| Renseignements et informations complémentaires<br>Par courriel : Dispositifs-DAF@eure.fr<br>Par téléphone : 06.62.38.16.36<br>Si vous êtes sans emploi ou si l'ensemble de vos essources (prestations et allocations comprises) sont inférieures à 1 011 € par mois et par personne, vous êtes peut-être<br>éligible à une aide énergie du Fonds Solidarité flabitat (voir lien FSH sur le site <u>eureennormandie.fr</u> ).                                                                                                    | À l'issue de la demande, un courrier d'accord ou de rejet sera envoyé.                                                                                                    |         |
| Renseignements et informations complémentaires<br>Par courriel : Dispositifs-DAF@eure.fr<br>Par téléphone : 06.62.38.16.36<br>Si vous êtes sans emploi ou si l'ensemble de vos ressources (prestations et allocations comprises) sont inférieures à 1 011 € par mois et par personne, vous êtes peut-être<br>éligible à une aide énergie du Fonds Solidarité Habitat (voir lien FSH sur le site <u>eureennormandie fr</u> ).                                                                                                    |                                                                                                    |         |
| Par courriel : Dispositifs-DAF@eure.fr<br>Par téléphone : 06.62.38.16.36<br>Si vous êtes sans emploi ou si l'ensemble de vos ressources (prestations et allocations comprises) sont inférieures à 1 011 € par mois et par personne, vous êtes peut-être<br>éligible à une aide énergie du Fonds Solidarité Habitat (voir lien FSH sur le site <u>eureennormandie.fr</u> ).                                                                                                    | Renseignements et informations complémentaires                                                                                                    |         |
| Par téléphone : 06.62.38.16.36<br>Si vous êtes sans emploi ou si l'ensemble de vos ressources (prestations et allocations comprises) sont inférieures à 1 011 € par mois et par personne, vous êtes peut-être<br>éligible à une aide énergie du Fonds Solidarité Habitat (voir lien FSH sur le site <u>eureennormandie.fr</u> ).                                                                                                    | Par courriel : Dispositifs-DAF@eure.fr                                                                                                    |         |
| Si vous êtes sans emploi ou si l'ensemble de vosressources (prestations et allocations comprises) sont inférieures à 1 011 € par mois et par personne, vous êtes peut-être<br>éligible à une aide énergie du Fonds Solidarité Habitat (voir lien FSH sur le site <u>eureennormandie.fr</u> ).                                                                                                    | Par téléphone : 06.62.38.16.36                                                                                                    |         |
| Si vous êtes sans emploi ou si l'ensemble de vos essources (prestations et allocations comprises) sont inférieures à 1 011 € par mois et par personne, vous êtes peut-être<br>éligible à une aide énergie du Fonds Solidarité Habitat (voir lien FSH sur le site <u>eureennormandie.fr</u> ).                                                                                                    |                                                                                                    |         |
| éligible à une aide énergie du Fonds Solidarité Habitat (voir lien FSH sur le site <u>eureennormandie.fr.</u> ).                                                                                                    | Si vous êtes sans emploi ou si l'ensemble de vos ressources (prestations et allocations comprises) sont inférieures à 1 011 € par mois et par personne, vous êtes peut     | -être   |
| Peteur                                                                                                    | éligible à une aide énergie du Fonds Solidarité Habitat (voir lien FSH sur le site <u>eureennormandie.fr )</u> .                                                           |         |
| Deteur                                                                                                    |                                                                                                    | )       |
|                                                                                                    | Deteur                                                                                                    |         |

12

| • | Compléter les informations demandées puis cliquer sur | "étape suivan | te" : |
|---|-------------------------------------------------------|---------------|-------|
|---|-------------------------------------------------------|---------------|-------|

| Civilità *                                                       | Mornieur                                         |
|------------------------------------------------------------------|--------------------------------------------------|
| Nors *                                                           | TEST                                             |
| Prénom *                                                         | Prénom                                           |
| Date de naissance *                                              | 01/12/2022                                       |
| Téléphone                                                        | 01.02.03.02.01                                   |
| Numero de rue *                                                  | 5                                                |
| Nom de rue *                                                     | RUE TEST                                         |
| Bâtiment                                                         |                                                  |
| Appt N*                                                          |                                                  |
| Complément adresse                                               |                                                  |
| Code Postal *                                                    | 27000                                            |
| Court - Using -                                                  | EVERITY                                          |
| Situation professionalle 1                                       |                                                  |
| Vous vivez *                                                     | O Seulle) O En couple 0                          |
| Rombre d'entants à charge *                                      | 0                                                |
| Vous êtes *                                                      | O Locataire O Propriétaire                       |
| Avec-vous bénéficié du coup de pouce 2022?*                      | O.Oui O Non 🖤                                    |
|                                                                  |                                                  |
| Coordonnees bancaires                                            | 0-1-0-1-0                                        |
| E IBAN WSCH UIT GUNDES OF LA PLANCE 7                            |                                                  |
|                                                                  |                                                  |
| numero BIC *                                                     |                                                  |
| * Toutes les réponses sont obligatoires. Un défaut de réponse en | traînera l'impossibilité de gérer votre demande. |
| Comptéte à DEN                                                   |                                                  |

13

• Joindre les justificatifs demandés en cliquant sur "choisir un fichier" et rattacher vos documents :

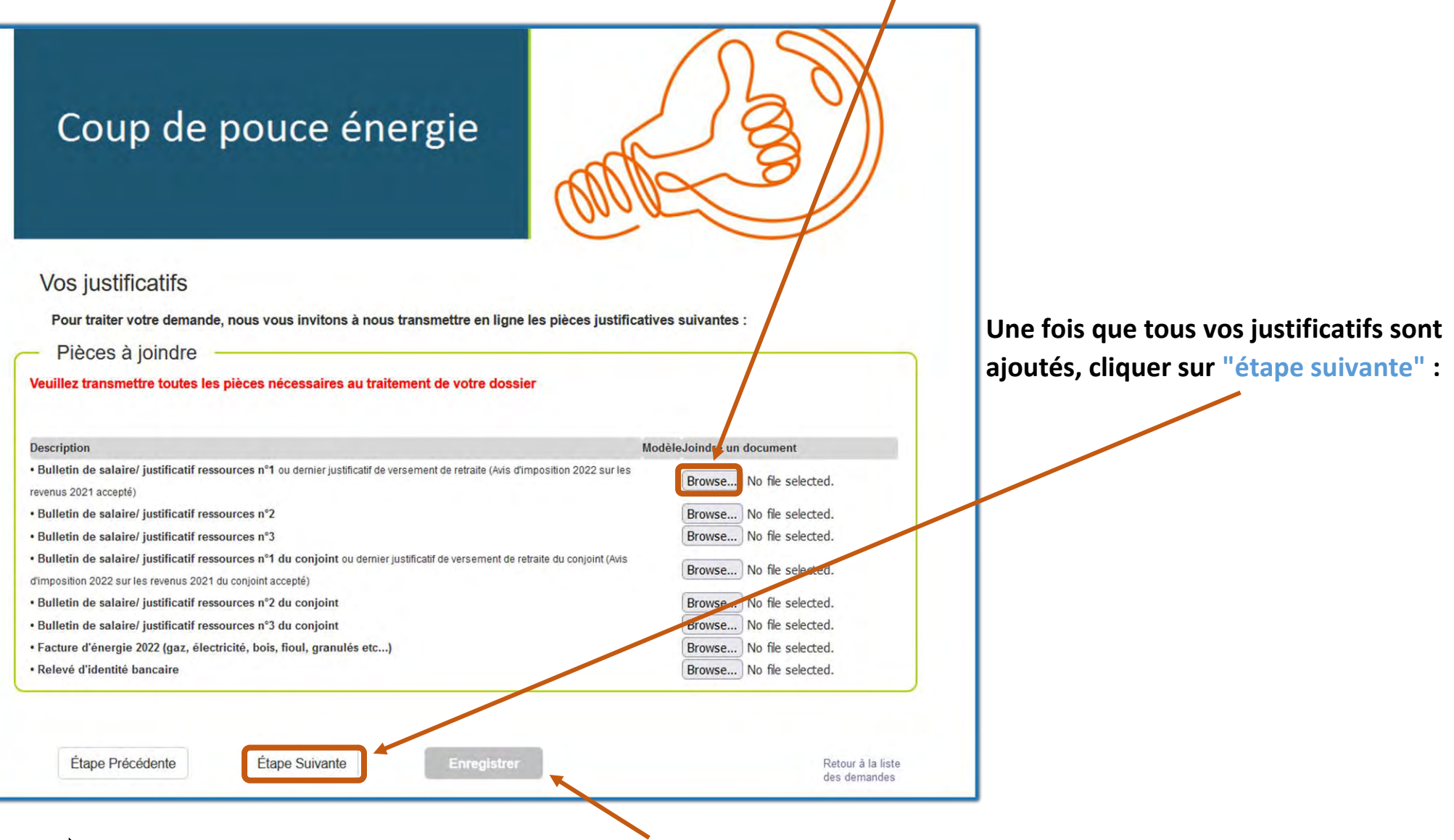

S'il vous manque des documents, vous pouvez cliquer sur "enregistrer" et revenir sur cette étape ultérieurement pour ajouter les justificaticatifs manquants.

• Le récapitulatif des pièces jointes s'affiche, vérifier puis cliquer sur "étape suivante" :

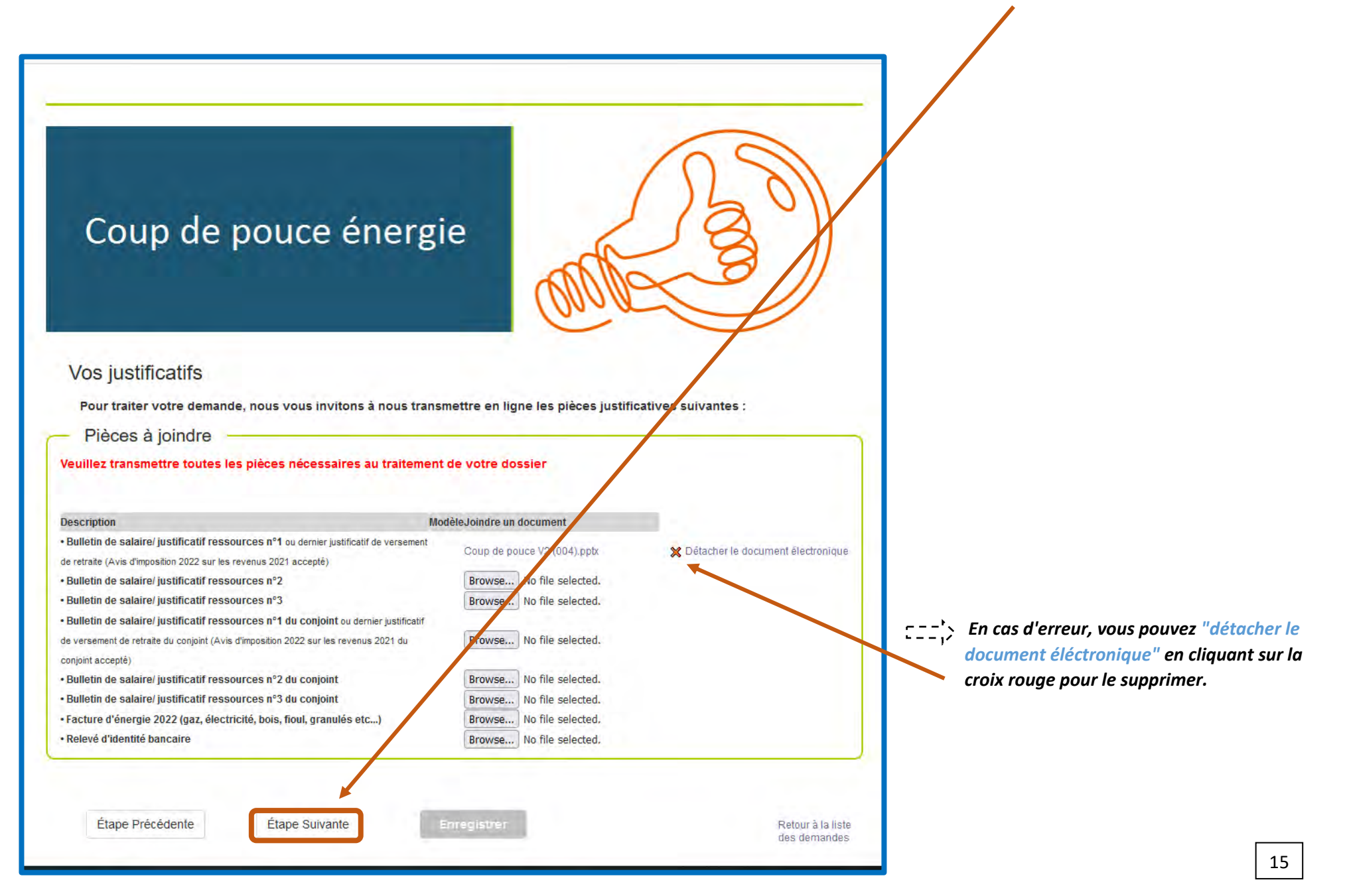

| Cou                                                                                                    | o de pou                                                                                                    | ce énergie                                                                                                    | AND PE                                                                                                    | ()                                                                                                    |  |
|----------------------------------------------------------------------------------------------------|----------------------------------------------------------------------------------------------------|----------------------------------------------------------------------------------------------------|----------------------------------------------------------------------------------------------------|----------------------------------------------------------------------------------------------------|--|
| Attestatio                                                                                                    | n sur l'honneur –                                                                                                    |                                                                                                    |                                                                                                    |                                                                                                    |  |
| Je soussigné(e), nor                                                                                                    | n *                                                                                                    | oprénom *                                                                                                    | 🔍 , certifie sur l'honneur qu                                                                                                    | e les renseignements                                                                                                    |  |
| portés sur cette dem                                                                                                    | ande et que les documents joir                                                                                                    | its sont exacts.                                                                                                    |                                                                                                    |                                                                                                    |  |
| J'autorise le Départe<br>vers les usagers.                                                                                                    | ment de l'Eure à transmettre                                                                                                    | mes données personnelles au servic                                                                                                    | e communication destiné à des fins d'information                                                                                                    | et de communication                                                                                                    |  |
| Toutes les rénonses s                                                                                                    | ont obligatoires. Un défaut de r                                                                                                    | énonse entraînera l'imnossibilité de no                                                                                                    | irer votre demand                                                                                                    |                                                                                                    |  |
| es informations recuei<br>ervices du Départemen<br>es informations collect<br>• Soit d'une sup<br>• Soit d'une cons<br>informations d<br>Conformément à la loi « | lies par le Département de l'En<br>it de l'Eure habilités à instruire<br>ées feront l'objet :<br>pression immédiate en cas de<br>ervation réduite au temps stric<br>i Département). Le délai de co<br>informatique et libertés » du 6<br>formuler votre demande par co | re font l'objet d'un traitement informati<br>les dossiers au vu de leur mission spi<br>refus de votre demande d'aide<br>tement nécessaire au traitement de vo<br>rservation serait alors porté au maxim<br>janvier 1978, vous bénéficiez d'unduroit<br>urrier auprès du Département de l'Euri | ue destiné a instruire votre demande de subventior<br>icifique<br>demande (sauf en cas de consentement de votre<br>im à 3 ans<br>d'accès et de rectification aux informations vous co<br>e - Hôtel du Département - Direction des Systèmes d | 1. Elles sont destinées aux<br>2 part pour recevoir les<br>1 ncernant. Si vous souhaitez<br>1 'Information - Délégué à la |  |

• Votre demande est enregistrée.

|                                                                            | rmandie                                                                                                    |                                                                                                    |                                                                                                    |                                     |                                                               |                                           |                                                                          |
|----------------------------------------------------------------------------|----------------------------------------------------------------------------------------------------|----------------------------------------------------------------------------------------------------|----------------------------------------------------------------------------------------------------|-------------------------------------|---------------------------------------------------------------|-------------------------------------------|--------------------------------------------------------------------------|
| CCUEIL                                                                     |                                                                                                    |                                                                                                    |                                                                                                    |                                     |                                                               |                                           |                                                                          |
|                                                                            |                                                                                                    |                                                                                                    |                                                                                                    |                                     |                                                               |                                           |                                                                          |
| P Mo                                                                       | n Profil                                                                                                    |                                                                                                    |                                                                                                    |                                     |                                                               |                                           |                                                                          |
|                                                                            | Nom :<br>Prenom :<br>Complement du nom :<br>Adresse :<br>Téléphone :<br>Email :<br>Site web :                                                                 | DISPOSITIF<br>DAF<br>12 BOULEVARD GEORGES CHAU<br>02.32.31.50.43<br>dispositifs-daf@eure.fr                                                                                                    | JVIN 27000 EVREUX                                                                                                    |                                     |                                                               |                                           |                                                                          |
|                                                                            |                                                                                                    |                                                                                                    |                                                                                                    |                                     |                                                               |                                           |                                                                          |
| VOS [     Demand     a liste des                                           | DEMANDES DE SUBV<br>les de subvention<br>s demandes en cour                                                                                                   | /ENTION                                                                                                    | sires<br>de l'Eure.                                                                                                  |                                     |                                                               | → La flè<br>la c                          | che permet de voi<br>lemande.                                            |
| VOS C<br>Demand<br>a liste de:<br>our obten<br>réer une t                  | DEMANDES DE SUBV<br>les de subvention<br>s demandes en cour<br>nir plus d'information<br>nouvelle demande c<br>éer une nouvelle demande                       | ✓ENTION                                                                                                    | sires<br>de l'Eure.<br>demande, cliquez sur le lien du<br>ierche                                                     | numéro de den                       | nande ou le statut. Pour<br>C Actualiser                      | → La flè<br>la c<br>ঊ L'im                | che permet de voi<br>lemande.<br>primante permet                         |
| VOS D<br>Demand<br>a liste des<br>our obten<br>tréer une t<br>Cré<br>Type  | DEMANDES DE SUBV<br>les de subvention<br>s demandes en cour<br>nir plus d'information<br>nouvelle demande c<br>éer une nouvelle deman<br>Numéro               | ✓ENTION<br>→ Demandes dont nous sommes partens<br>rs de traitement par le Département<br>ns sur l'état d'avancement de votre d<br>liquer sur le bouton "Nouveau".<br>nde de subvention 		 Affiner la rech<br><u>Objet</u> | aires<br>de l'Eure.<br>demande, cliquez sur le lien du<br>erche<br>Statut Date de<br>dépôt                           | numéro de den<br>Montant<br>demandé | nande ou le statut. Pour<br>C Actualiser<br>Action            | → La flè<br>la c                          | cche permet de voir<br>lemande.<br>primante permet<br>mprimer            |
| Vos c Demand a liste des our obten éer une t Cré Type Coup de pouce énemie | DEMANDES DE SUBV<br>les de subvention<br>s demandes en cour<br>nir plus d'information<br>nouvelle demande c<br>éer une nouvelle deman<br>Numéro<br>2022-00978 | /ENTION   Demandes dont nous sommes partens  rs de traitement par le Département ns sur l'état d'avancement de votre d liquer sur le bouton "Nouveau".  nde de subvention                                                 | aires<br>de l'Eure.<br>demande, cliquez sur le lien du<br>erche<br>Statut Date de<br>dépôt<br>En cours<br>17/01/2022 | numéro de den<br>Montant<br>demandé | nande ou le statut. Pour<br>C Actualiser<br>Action<br>→ 🖶 🖿 🔶 | → La flè<br>la c<br>ট L'im<br>d'i<br>la c | cche permet de voi<br>lemande.<br>primante permet<br>mprimer<br>lemande. |

Vous pouvez voir l'évolution de la demande

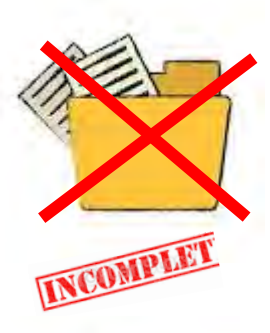

• Si votre dossier est incomplet, un mail précisant les pièces manquantes vous sera envoyé.

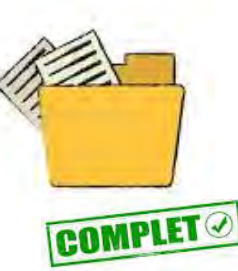

Si votre dossier est complet, une notification de décision vous sera envoyée par courrier.

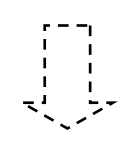

**Renseignements et informations complémentaires** 

Par courriel : <u>Dispositifs-daf@eure.fr</u> Par téléphone : 06.62.38.16.36